## FLOW CHART OF PM SURIYA GHAR: MUFT BIJLI YOJANA SCHEME

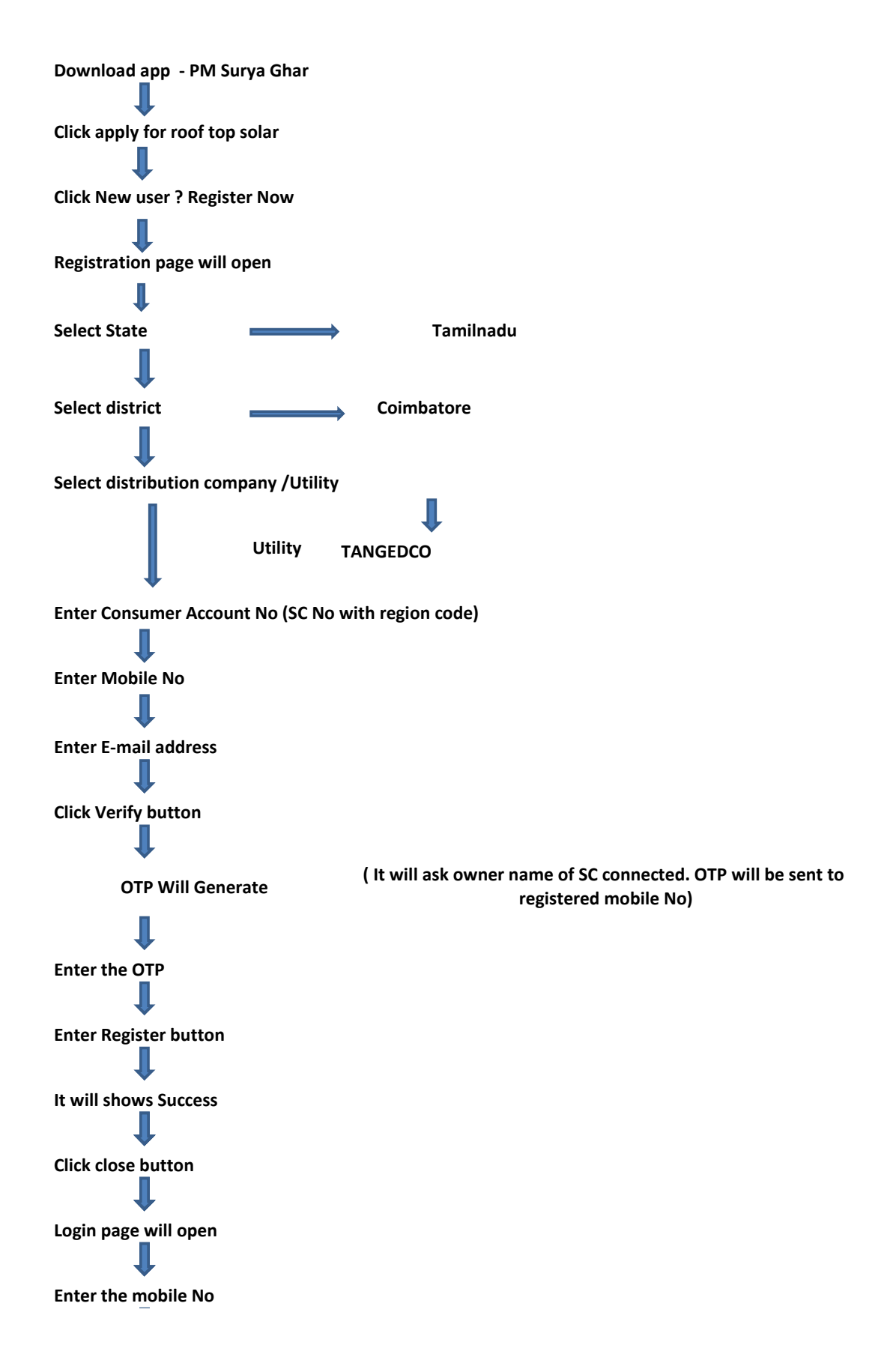

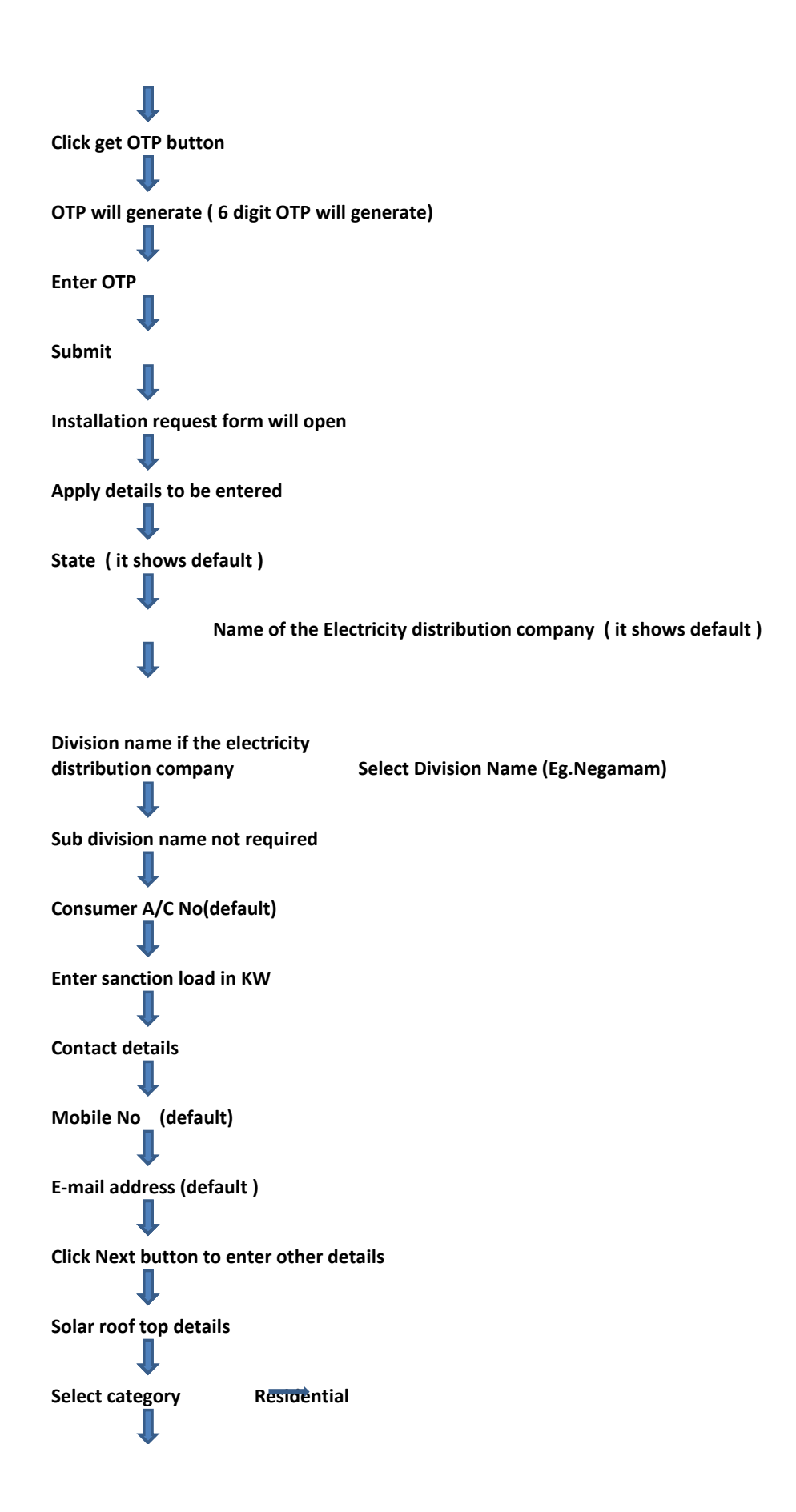

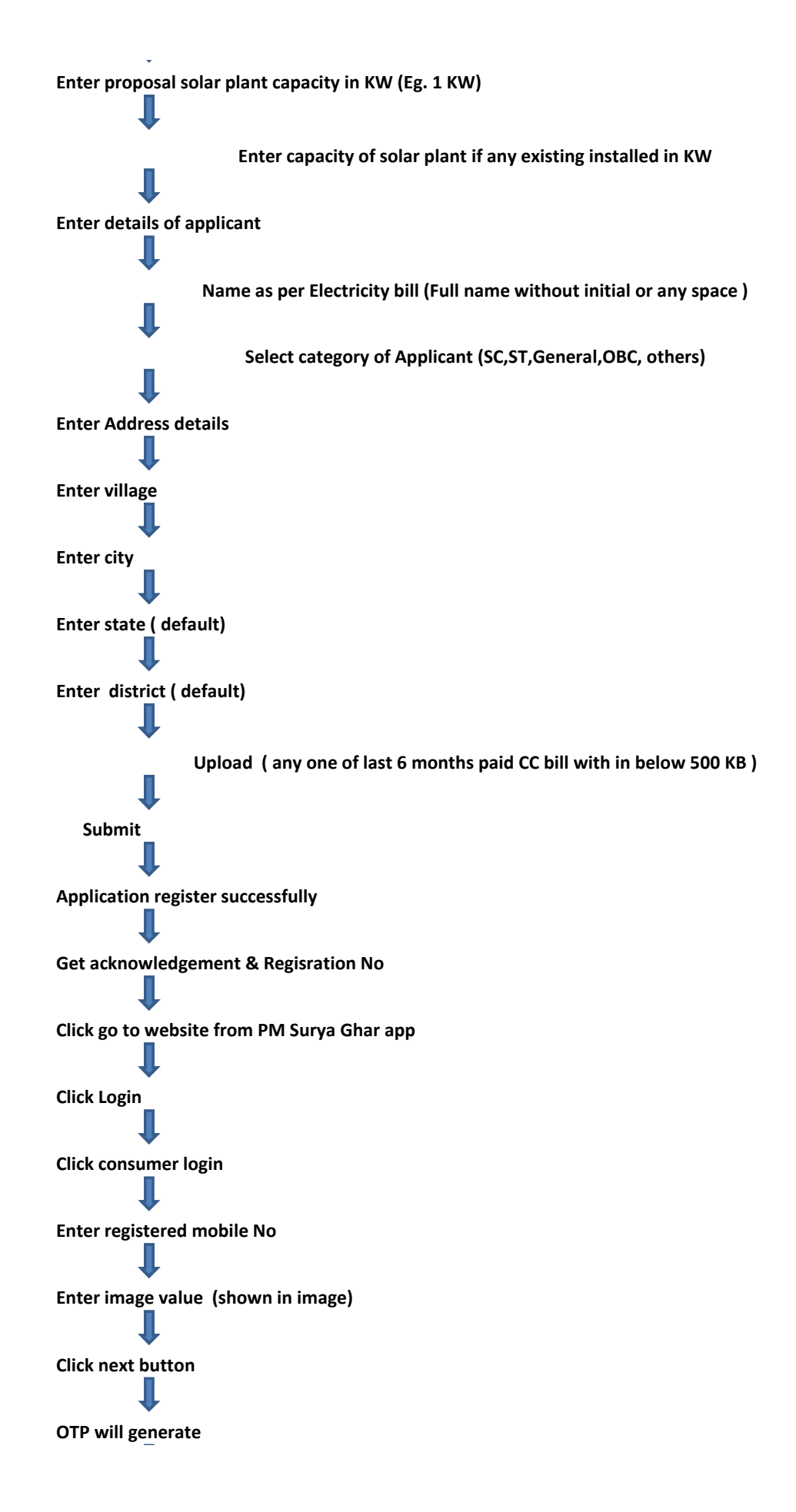

**Enter OTP** click login button Apply for roof top solar page will open Click proceed button Apply for roof top solar installation page will open Click the following link https://www.tnebltd.gov.in/usrp/applynatapp.xhtml TANGEDCO page will open Enter National portal registered ref.no (Eg.REG-\*\*\*\*\*\*\* 7 digit No with out year) Enter text shown in the image **Click Enter button** Application form will open Enter solar PV scheme details as below Select type of schemes Net feed /Net meter wonocrystalline Select type Choose file upload photo (with in below 300 KB size) **Click submit** Demand will generate.